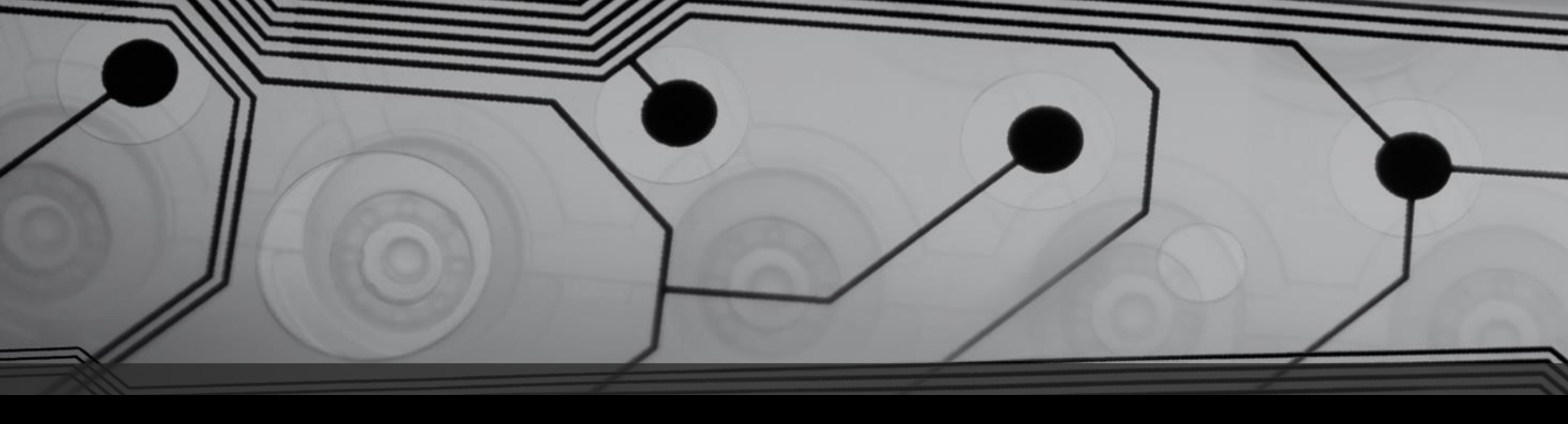

# Flash nRF5340 Firmware Using pyOCD and I-SYST® IDAP-Link

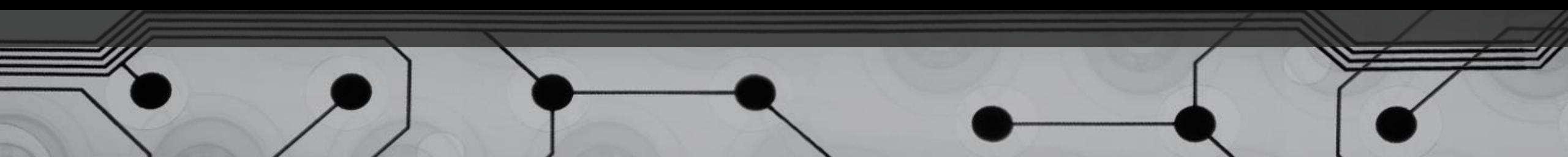

## Revision History

| Rev. | Date        | Prepared   | Description           |
|------|-------------|------------|-----------------------|
| 0    | 21 Feb 2024 | Thinh Tran | 1 <sup>st</sup> draft |

# 1) Prerequisite

- Python 3.7 or later was installed on the user's PC
  - In this tutorial, Python 3.11 was installed in
    - C:\Program Files\Python311
    - This path is referred to as <PythonLocation>
- Windows Command Prompt or Windows PowerShell terminal

# 2) Install pyOCD

• Open a Command Prompt, enter the following command for installing pyOCD supporting nRF53

python -mpip install --pre -U git+https://github.com/maxd-nordic/pyOCD@nrf53

- After successful installation, pyocd.exe can be found at
  - <PythonLocation>\Scripts
  - Typically C:\Program Files\Python311\Scripts in this tutorial

### 3) Add pyocd.exe to Windows System Path

- Follow this instruction to add the path above to Windows System Path
  - How to Set the Path and Environment Variables in Windows (computerhope.com)
- We can check by running the following command in Command prompt

#### pyocd --help

• If pyocd is working well, we will see the same result as in the next figure

| 🔿 🔼 Administrator 🛛 🕹                                                                                                    | Administrator: X Administrator: X + V - D X                                                                                                    |  |  |  |  |
|----------------------------------------------------------------------------------------------------|----------------------------------------------------------------------------------------------------|--|--|--|--|
| PS C:\Users\Thinh\Desktop\21Feb2024> pyocdhelp<br>usage: pyocd [-h] [-V] [help-options]                                                                                   |                                                                                                    |  |  |  |  |
| PyOCD debug tools for Arm Cortex devices                                                                                                    |                                                                                                    |  |  |  |  |
| options:<br>-h,help sl<br>-V,version sl<br>help-options D:                                                                                                    | how this help message and exit<br>how program's version number and exit<br>isplay available session options.                                                                                                    |  |  |  |  |
| subcommands:                                                                                                    |                                                                                                    |  |  |  |  |
| commander (cmd)<br>II<br>erase Er<br>load (flash) Lo<br>gdbserver (gdb)<br>Ri<br>json Ou<br>list L:<br>pack Ma<br>reset Ri<br>server Ri<br>rtt Si<br>PS C:\Users\Thinb\De | nteractive command console.<br>rase entire device flash or specified sectors.<br>oad one or more images into target device memory.<br>un the gdb remote server(s).<br>utput information as JSON.<br>ist information about probes, targets, or boards.<br>anage CMSIS-Packs for target support.<br>eset a target device.<br>un debug probe server.<br>EGGER RTT Viewer/Logger.<br>skton\21Feb2024> |  |  |  |  |
|                                                                                                    | Sitep (EII CDEDE P                                                                                                    |  |  |  |  |

#### 4) Flash Firmware to nRF5340 MCU

- Connect IDAP-Link to the nRF5340 MCU via JTag
- Open a Command prompt at the folder location of the firmware
- Use the following command

pyocd flash .\Blinky\_5340App.hex -t nrf53 -e auto -O auto\_unlock

- Here, Blinky\_5340App.hex is the name of the firmware to be flashed
- If successful, the result is as shown below

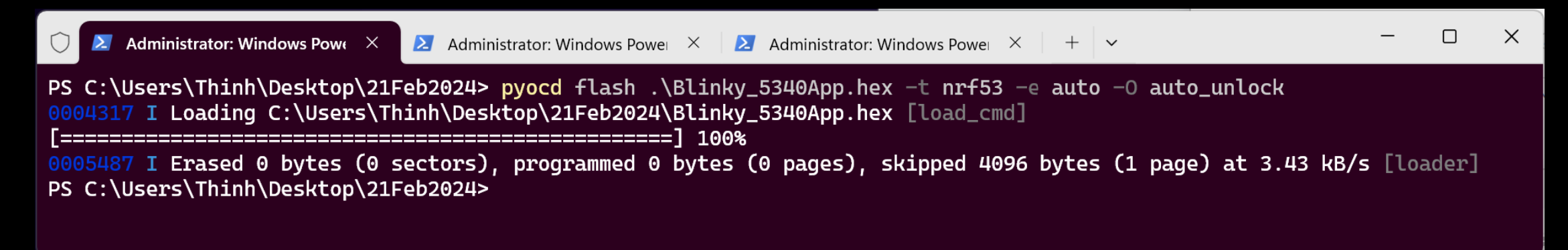

#### 5) Notes

- The syntax is the same for flashing a firmware to the nRF5340 Network core.
- If the flash command above is not successful, the MCU may be write protected, the user should erase the whole chip by using the following command

pyocd erase --mass -t nrf53